## Youth Justice (YJ) Court Hearing Schedule Page

Court Hearing page is intended to be used by professionals from Milwaukee County. This page will gather and display information specific to Court Hearings. This information includes the Hearing Date, Hearing Time, Hearing Type, Judge and Branch. The page can be viewed by Hearing Date or by Youth. Regardless of the page view selected, there is an Export feature that will download a CSV file/Excel document.

- 1. Accessed from Desktop, Actions drop down.
  - 1.1 Click on Youth Justice and then select Court Hearing Schedule. This will open the Court Hearings page.

|   | <u>A</u> ctions <del>-</del> | <u>F</u> inancial <del>-</del> | S <u>t</u> ate → | 1 |
|---|------------------------------|--------------------------------|------------------|---|
|   | AA/SG Elig                   | ibility Notices and            | d Decisions      |   |
| + | AFCARS                       |                                |                  |   |
|   | Appeal                       |                                | 1                | Þ |
|   | Checklist T                  | emplate                        |                  |   |
|   | Eligibility                  |                                | 1                | Þ |
|   | Geographic                   | c Placement Reso               | ource            | Þ |
|   | Health Aler                  | t Summary                      |                  |   |
|   | ICWA Reco                    | rd                             |                  |   |
|   | Imaging Search               |                                |                  |   |
|   | Independer                   | nt Living                      | 1                | Þ |
|   | Information                  | n and Referral                 |                  |   |
|   | Kinship Eli                  | gibility Notices               |                  |   |
|   | Maintain Au                  | utomated Messag                | e                |   |
|   | Manageme                     | nt                             | 1                | Þ |
|   | Merge/Dele                   | ete                            | 1                | ▶ |
|   | Placement                    | History                        |                  |   |
|   | Program As                   | ssignment                      |                  |   |
|   | Recruitmer                   | nt Event                       |                  |   |
|   | Youth Justi                  | ce                             | )                |   |
|   |                              |                                |                  |   |
|   |                              |                                |                  |   |

2. Initial launch of the page after selecting 'Court Hearings Schedule' from the Actions Menu

| é | WiSAC    | CWIS              |         |              |               |       | Print 🚔 |
|---|----------|-------------------|---------|--------------|---------------|-------|---------|
|   | View by: | O Date 00/00/0000 | ⊖ Youth |              | Export        |       |         |
| F | learings |                   |         |              |               |       |         |
|   | Date 🛥   | Time              | Youth   | Hearing Type | Intake Method | Judge | Branch  |
|   |          |                   |         |              |               |       |         |
|   |          |                   |         |              |               |       |         |
|   |          |                   |         |              |               |       |         |
|   |          |                   |         |              |               |       |         |
|   |          |                   |         |              |               |       |         |
|   |          |                   |         |              |               |       |         |
|   |          |                   |         |              |               |       | Close   |

3. Click on the 'Date' radio button and enter the date to view hearings by date.

| eWiSACWIS     |               |                         |              |                   |                  |        |  |
|---------------|---------------|-------------------------|--------------|-------------------|------------------|--------|--|
| View by: 💿 Da | te 11/01/2023 | ⊖ Youth                 |              |                   |                  | Export |  |
| Hearings      |               |                         |              |                   |                  |        |  |
| Date 💌        | Time          | Youth                   | Hearing Type | Intake Method     | Judge            | Branch |  |
| 11/01/2023    | 01:01 PM      | Referral, Max (9233519) | Review       | JSDR - 05/30/2023 | Jane Carroll     | 39     |  |
| 11/01/2023    | 03:30 PM      | Banana, Brown (9228375) |              | DRAI - 05/25/2023 |                  |        |  |
| 11/01/2023    | 01:01 PM      | Doe, Joe (9233539)      | Review       | Manual            | Jane Carroll     | 39     |  |
| 11/01/2023    | 03:30 PM      | Youth, DRAI (9235283)   | Hearing      | Manual            | Kristela Cervera | 5      |  |
|               |               |                         |              |                   |                  |        |  |
|               |               |                         |              |                   |                  |        |  |
|               |               |                         |              |                   |                  |        |  |
|               |               |                         |              |                   |                  | Close  |  |
| -             |               |                         |              |                   |                  |        |  |

Information includes Hearing Date, Hearing Time, Youth, Hearing Type, Intake Method, Judge and Branch.

4. Click on the 'Youth' radio button to view hearings for selected Youth.

|                |                 |                                        | •                 |                      |   |         |        |
|----------------|-----------------|----------------------------------------|-------------------|----------------------|---|---------|--------|
| eWiSACW        | TS IS           |                                        |                   |                      |   | Print 🚔 | Help 🕄 |
| View by: O Dat | te 00/00/0000   | ) Youth <u>Sesame Street (9213912)</u> | Person Search     |                      |   |         | Export |
| Hearings       |                 |                                        |                   |                      |   |         |        |
| Date 💌         | Time            | Hearing Type                           | Intake Method     | Judge                |   | Branch  |        |
| 11/082023      | 01:01 PM        | Review 🗸                               | JSDR - 05/30/2023 | Jane Carroll         | ~ | 39 🗸    |        |
| 11/07/2023     | 03:30 PM        | <b>~</b>                               | DRAI - 05/25/2023 |                      | • | •       |        |
| 11/01/2023     | 02:30 O AM O PM | Review 🗸                               | Manual            | Laura Gramling-Perez | ~ | 32 🗸    | Delete |
| 00/00/0000     | 00:00 O AM O PM | ~                                      | Manual            |                      | * | ~       | Delete |
|                |                 |                                        |                   |                      |   |         |        |
|                |                 |                                        |                   |                      |   |         |        |
|                |                 |                                        |                   |                      |   |         |        |
|                |                 |                                        |                   |                      |   | Save    | Close  |

A person will be returned from the Person Search page. <u>'Person Search'</u> hyperlink is displayed when the 'Youth' radio button has been selected. The worker will type the person's name into a person search page. The system will conduct a search of the database for the person's name and names that are similar. eWiSACWIS will return any possible "hits" or matches that it finds.

Refer <u>Person Management (wisconsin.gov)</u> for additional information.

5. Additional hearings for the selected youth will be added using <u>Insert</u>. A new row will be inserted with Hearing Date, Hearing Time, Hearing Type, Intake Method, Judge and Branch fields to enter.

| eWiSACW       | 'IS             |                                        |                   |                          | Print 🖨 | Help 😌        |
|---------------|-----------------|----------------------------------------|-------------------|--------------------------|---------|---------------|
| View by: O Da | o0/00/0000      | Youth Sesame Street (9213912) Person S | earch             |                          |         | <u>Export</u> |
| Hearings      |                 |                                        |                   |                          |         |               |
| Date 🗮        | Time            | Hearing Type                           | Intake Method     | Judge                    | Branch  |               |
| 11/082023     | 01:01 PM        | Review                                 | JSDR - 05/30/2023 | Jane Carroll 🗸           | 39 🗸    |               |
| 11/07/2023    | 03:30 PM        | <b>~</b>                               | DRAI - 05/25/2023 | ×                        | ~       |               |
| 11/01/2023    | 02:30 O AM 	 PM | Review 🗸                               | Manual            | Laura Gramling-Perez 🗸 🗸 | 32 🗸    | Delete        |
| 00/00/0000    | 00:00 O AM O PM | ~                                      | Manual            | ~                        | ~       | Delete        |
|               |                 |                                        |                   |                          |         |               |
|               |                 |                                        |                   |                          | Įn      | sert          |
|               |                 |                                        |                   |                          | Save    | Close         |

6. By clicking on Save button modified, or newly enter details will be saved.

7. Click on the Export to download hearing information into a CSV file/Excel document.

| eWiSACV      | WIS             |                                                     |                   |                      |   | Print 🛔 | Help 🕄        |
|--------------|-----------------|-----------------------------------------------------|-------------------|----------------------|---|---------|---------------|
| View by: 🔿 🕻 | Date 00/00/0000 | Youth <u>Sesame Street (9213912</u> ) <u>Person</u> | Search            |                      |   |         | <u>Export</u> |
| Hearings     |                 |                                                     |                   |                      |   |         |               |
| Date 💌       | Time            | Hearing Type                                        | Intake Method     | Judge                |   | Branch  |               |
| 11/082023    | 01:01 PM        | Review 🗸                                            | JSDR - 05/30/2023 | Jane Carroll         | • | 39 🗸    |               |
| 11/07/2023   | 03:30 PM        | ×                                                   | DRAI - 05/25/2023 |                      | • | •       |               |
| 11/01/2023   | 02:30 O AM • PM | Review 🗸                                            | Manual            | Laura Gramling-Perez | ~ | 32 🗸    | Delete        |
| 00/00/0000   | 00:00 O AM O PM | ~                                                   | Manual            |                      | ~ | ~       | Delete        |
|              |                 |                                                     |                   |                      |   |         |               |
|              |                 |                                                     |                   |                      |   |         | nsert         |
|              |                 |                                                     |                   |                      |   |         |               |
|              |                 |                                                     |                   |                      |   | Save    | <u>C</u> lose |